LOS ANGELES COUNTY DEPARTMENT OF PUBLIC HEALTH SUBSTANCE ABUSE PREVENTION AND CONTROL

# **NETWORK ADEQUACY CERTIFICATION APPLICATION**

# **USER GUIDE 2023**

### TABLE OF CONTENTS

| Log-On Instructions                                                                                             | 4  |
|----------------------------------------------------------------------------------------------------|----|
| How to Sign-in                                                                                                  | 4  |
| Support                                                                                                    | 5  |
| Navigation Instructions                                                                                         | 6  |
| Navigation Tips                                                                                                 | 6  |
| Organization Information                                                                                        | 7  |
| Organization Information                                                                                        | 9  |
| Service Location                                                                                                |    |
| Service Location: General Service Site Information – Site Specific                                              | 11 |
| Service Location:                                                                                               |    |
| Service Location: Accessibility (new additions)                                                                 | 14 |
| Service Location: Language Capabilities                                                                         |    |
| Service Location: Language Capabilities (new additions)                                                         |    |
| Service Location: Modality (updated)                                                                            |    |
| Service Location: Modality (updated)                                                                            |    |
| Service Location: Modality - Current/Maximum Beneficiaries (updated)                                            |    |
| Service Location: Modality - Age Group and Current/Maximum Beneficiaries                                        | 21 |
| Service Location: Modality                                                                                      | 22 |
| Service Location: Associated Practitioners - UPDATED                                                            | 24 |
| Service Location: Associated Practitioners- General Practitioner Information (section 1 [steps 1-3])- UPDATED   | 25 |
| Service Location: Associated Practitioners- General Practitioner Information (section 1 [step 4-5-6])           |    |
| Service Location: Associated Practitioners- General Practitioner Information (section 1, [step 4-5-6-continued] | 27 |
| Service Location: Associated Practitioners- General Practitioner Information (section 1 [steps 7-8])            |    |
| Service Location: Associated Practitioners- General Practitioner Information (section 1) Submit                 |    |
| Service Location: Associated Practitioners- General Practitioner Information (section 1 [steps 9])              |    |
| Service Location: Associated Practitioners- Practitioner Personal Information (section 2 [steps 10-11])         |    |

| Service Location: Associated Practitioners- Practitioner Personal Information (section 2 [step 12])      | . 31 |
|----------------------------------------------------------------------------------------------------|------|
| Service Location: Associated Practitioners- Practitioner Personal Information (section 2 [step 13])      | . 33 |
| Service Location: Associated Practitioners- Practitioner Personal Information (section 2 [step 14] (new) | . 34 |
| Service Location: Associated Practitioners- Practitioner Personal Information section 2 [step 15]        | . 34 |
| Service Location: Associated Practitioners- Practitioner Personal Information section 2 [step 16]        | . 36 |
| Completing Practitioner Service Location & Returning to Associated Practitioner [Step 17]                | . 37 |
| Service Location: Associated Practitioners - How to Disassociate a Practitioner from a Site Location     | . 38 |
| Service Location: Associated Practitioners - Practitioner Look-Up - UPDATED                              | . 39 |
| Service Location: Associated Practitioners - Practitioner Look-Up                                        | . 40 |
| Completed Submission                                                                                     | . 42 |

### Log-On Instructions

Links to access the NACT Database:

- Direct link- https://sapcnact.ph.lacounty.gov/
- SAPC Website- http://publichealth.lacounty.gov/sapc/providers/network-adequacy-certification-tool.htm

#### How to Sign-in COUNTY OF LOS ANGELES Public Health Network Adequacy Organization Service Location Training Guide Q ♠ | Reports Sign in Network Adequacy Application Clicking on the link will take the user to the NACA Home page. The mechanism that allows SAPC treatment providers to submit and update information related to requirements for network adequacy, cultural competency, and provider directory. To sign-in click on the "Sign-in" button Applicable to: at the top right of grey banner. • All outpatient, residential and opioid treatment providers under the DMC ODS. Treatment providers must keep all sections including the Organization, Provider Site and Practitioner Level data up-to-date Support If providers have any questions or issues related to accessing this site, please contact the DPH Enterprise Service Help Desk. COUNTY OF LOS ANGELES Organization Enter unique Username & Password that has Public Health Network Adequacy **†** Service Location Training Guide Reports Q Sign in been assigned to your agency.

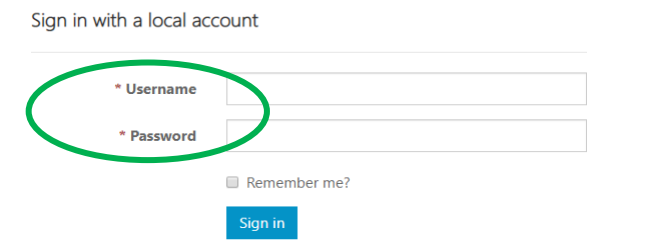

Once you log-in the system automatically returns to the home page.

You will have successfully logged-in when you see your agency name on the top right corner of the grey banner.

### Support

If providers have any questions or issues related to accessing this site, please contact the **DPH Enterprise Service Help Desk**.

If you have any questions related to how to complete this application or what the information is used for, please contact your assigned technical assistant and copy <u>sapc\_nact@ph.lacounty.gov</u>.

Visit the <u>LA County Department of Public Health Substance Abuse and Prevention Control website</u> for further information about Network Adequacy.

## **Navigation Instructions**

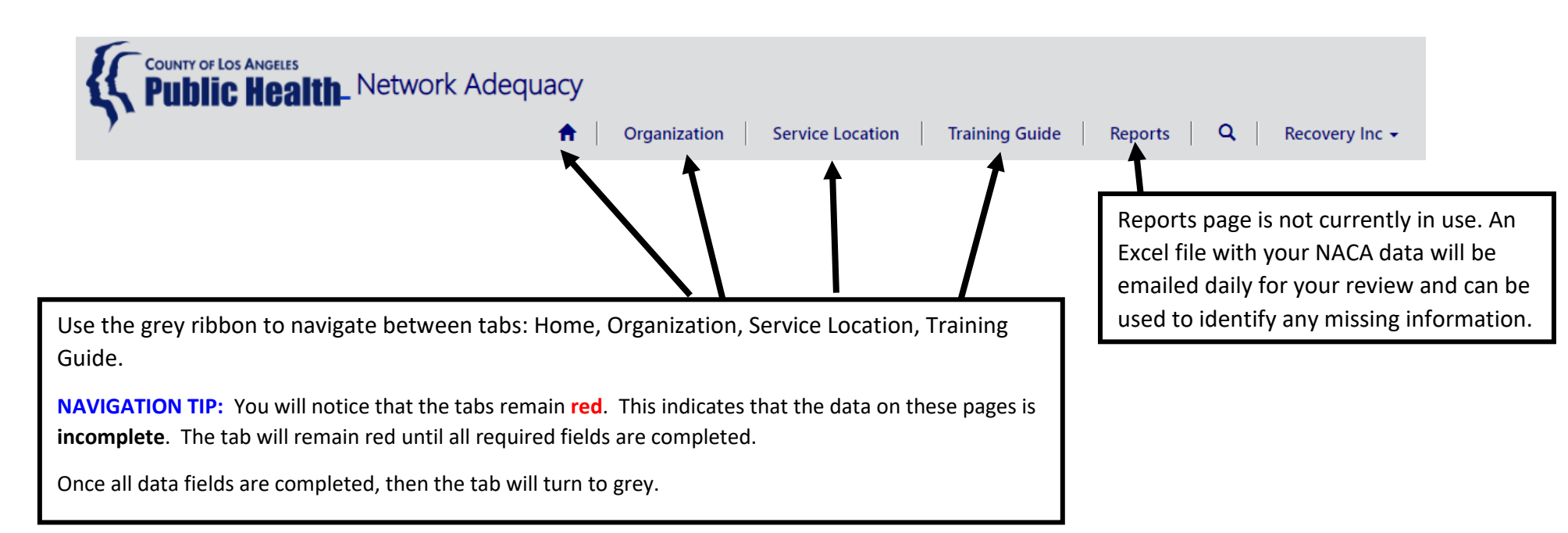

# **Navigation Tips**

Fields with text boxes are editable

 Fields with text boxes are editable
 = example of field that can be edited
 = example of field that cannot be edited
 (\*) indicate required fields that must be completed
 (\*) indicate required fields that must be completed
 Hover over the tooltip for instructions about how to complete a field

| Telephone *        |            |   |
|--------------------|------------|---|
| 213-989-8888       |            |   |
| Hours of Operation | Per Week * |   |
| 45                 |            |   |
|                    |            |   |
|                    | _          |   |
| DEA Number *       | D          |   |
| DEA Number *       | D          | _ |

## **Organization Information**

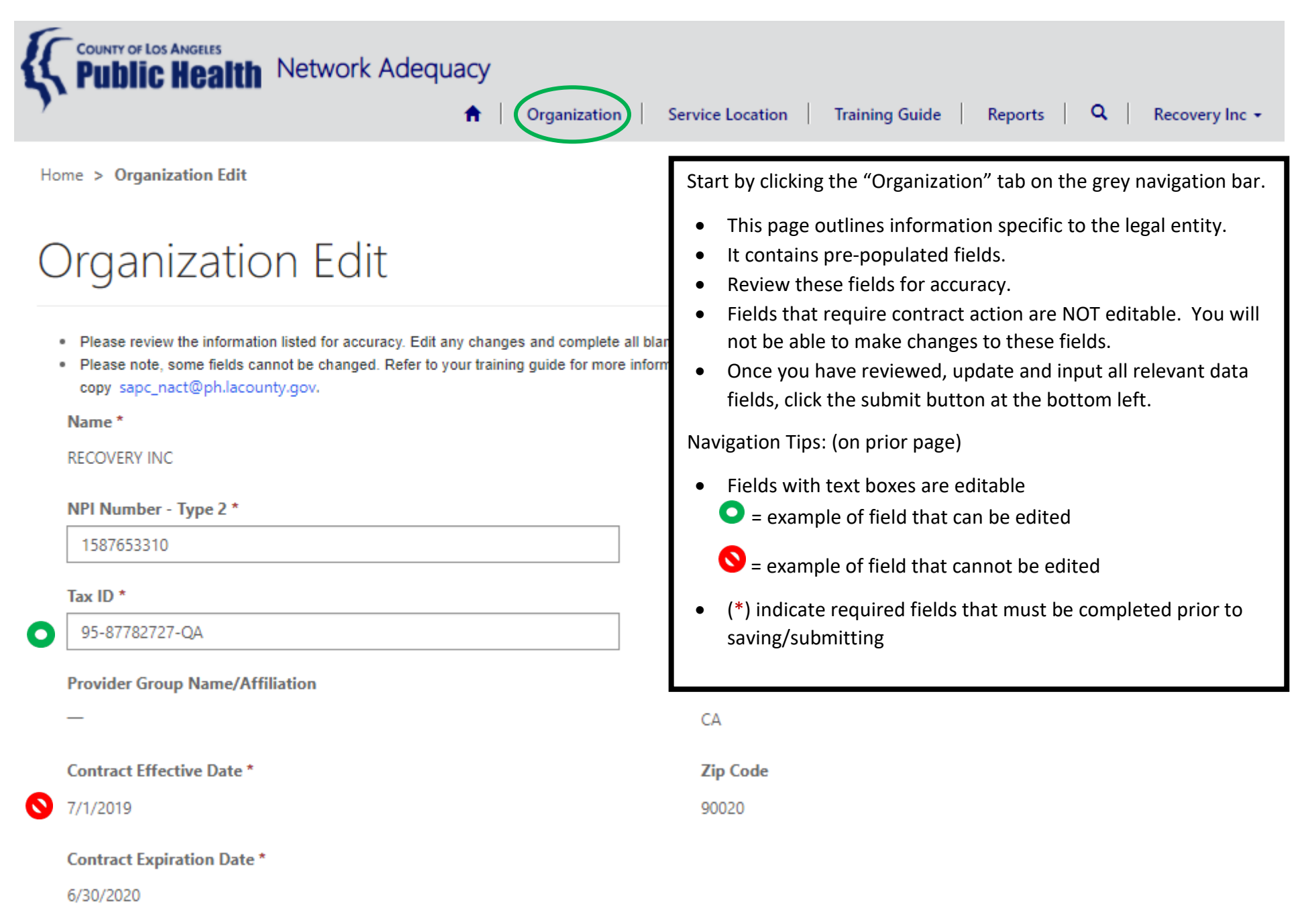

### **Organization Information NEW**

### Organization Edit

· Please review the information listed for accuracy.Edit any changes and complete all blank fields.

• Please note, some fields cannot be changed. Refer to your training guide for more information. If you have any questions, please contact your assigned technical assistant and copy sapc\_nact@ph.lacounty.gov.

#### Name

RECOVERY INC

NPI Number - Type 2 \* 1587653310

Tax ID \*

95-87782727-QA

#### Provider Group Name/Affiliation

| Contract Effective Date         | Se |
|---------------------------------|----|
| Mon Jul 01 2019                 | Co |
|                                 | сс |
| Contract Expiration Date        | re |
| Tue Jun 30 2020                 | Ba |
|                                 | сс |
| Ownership Type *                |    |
| Federal Government $\checkmark$ | or |
|                                 | Co |
| Name of CEO *                   | re |
| Minney Mouse                    |    |
| Name of CFO *                   | _  |
| Alfredo Moneybags               |    |

### Company's Email Address

recoveryinc@sapc.org

### NEW Required Fields

Include your agency's primary and back-up coordinators name, title, email address, and phone number

The Primary and Secondary NACT Coordinator listed will be contacted for all NACTrelated needs, and the Back-up will only be contacted if the Primary or Secondary NACT Coordinator cannot be reached

| Primary | Coordinator | Name |
|---------|-------------|------|
|---------|-------------|------|

| Julie M |  |
|---------|--|
|---------|--|

Primary Coordinator Title \*

\*

🔒 Save

Click, SAVE button before

leaving

this page.

### Primary Coordinator Email Address \*

j@gmail.com

NACT Coord.

Primary Coordinator Phone Number \*

6269993030

Primary Coordinator Phone Extension

123

Primary Coordinator Primary Site Address

1000 Fremont

Back-up Coordinator Name \*

Julie M

#### Back-up Coordinator Title \*

Director

Back-up Coordinator Email Address \*

jm@gmail.com

Back-up Coordinator Phone Number \*

623-232-1902

### **Organization Information**

# Organization Edit

- · Please review the information listed for accuracy and complete to complete any required fields (\*) that are blank.
- · Please note, some fields cannot be changed. Refer to your training guide for more information. If you have any questions, please contact Angel Martinez

### Submission completed successfully.

Successful submission of data generates a green ribbon throughout the database

# Organization Edit

- · Please review the information listed for accuracy. Edit any changes and complete all blank fields.
- Please note, some fields cannot be changed. Refer to your training guide for more information. If you have any questions, please contact your assigned technical assistant and copy\_sapc\_nact@ph.lacounty.gov.

| The form could not be submitted for the following r<br>Name of CEO is a required field. | asons:                                                                                                    |                                 |
|-----------------------------------------------------------------------------------------|----------------------------------------------------------------------------------------------------|---------------------------------|
| Name *<br>RECOVERY INC                                                                  | Address *<br>3250 Wilshire Blvd                                                                                                    |                                 |
|                                                                                         | Incomplete or invalid submission of data generates a<br>and will include the reason(s) for incomplete submiss<br>throughout the database. Once the issue is corrected<br>see the green ribbon. | red ribbon<br>ion<br>, you will |

### **Service Location**

| COUNTY OF LOS ANGELES<br>Public Health- Network Adequacy                                                                                                    | Organization Service Location                                                                        | Training Guide   R                                                              | eports   <b>Q</b>   Recovery Inc     | Next, select the "Service Location" tab from the grey navigation as shown here.<br>This page will display all the site locations associated with your SAPC contract. |
|----------------------------------------------------------------------------------------------------|----------------------------------------------------------------------------------------------------|---------------------------------------------------------------------------------|--------------------------------------|----------------------------------------------------------------------------------------------------|
| Service Location<br>The following locations are all the service sites associated with y<br>Review each site record by clicking on the blue drop down arrow<br>complete all blank fields.                       | our agency.<br>v and selecting "edit record" at the end of                                           | each service site row to reviev                                                 | r for accuracy. Edit any changes and | <ul> <li>If you don't see a site location AND it was<br/>part of an executed contract, contact<br/>SAPC.</li> </ul>                                                  |
| If you do not see a service site location that is supposed to be a sapc_nact@ph.lacounty.gov.                                                                                                    | ssociated with your agency, please contac                                                            | t your assigned technical assis                                                 | Search                               | All Service Locations highlighted in <b>red</b> indicate that there is incomplete information.                                                                       |
| Location<br>Number Name <b>†</b>                                                                                                    | Address                                                                                              | Suite City                                                                      | Zip Status                           | You will have to edit information for each site location.                                                                                                    |
| 9876543219 RECOVERY, INC                                                                                                    | 44526 Pinky Way                                                                                      | Los Angele                                                                      | s 90028 Incomplete v                 | Upon full completion of the site location the red highlight will be removed.                                                                                         |
| Service Location                                                                                                    | ency.                                                                                                |                                                                                 | ·                                    |                                                                                                    |
| Review each site record by clicking on the blue drop down arrow and s<br>complete all blank fields.<br>If you do not see a service site location that is supposed to be associat<br>sapc_nact@ph.lacounty.gov. | electing "edit record" at the end of each service<br>ed with your agency, please contact your assign | site row to review for accuracy. E<br>ed technical assistant and copy<br>Search | dit any changes and                  | To edit information for each site, click on<br>the drop-down arrow at the right side of<br>each service location and select Edit Record.                             |
| Location<br>Number Name 🕇                                                                                                    | Address Suite                                                                                        | City Zip Si                                                                     | atus                                 |                                                                                                    |
| 9876543219 RECOVERY, INC<br>1587653310 RECOVERY, INC                                                                                                    | 44526 Pinky Way<br>3250 Wilshire Blvd                                                                | Los Angeles 90028 In<br>Los Angeles 90020 In                                    | complete Edit Record                 |                                                                                                    |

TIP: If you have a long page of sites, type the full address (street # & name) in the search box. Click on the magnifying glass to search for the site. You can also search using partial words by placing an <sup>\*</sup>in front of the letters. As an example, "\*Pinky" to locate site "44526 Pinky Way".

# Service Location: General Service Site Information – Site Specific

| COUNTY OF LOS ANGELES<br>Public Health Network Ad<br>General Information Accessibility La | equacy<br>♠ Organization Service Location Training Guide<br>anguage Capabilities Modality Associated Practitioners | Reports | To make input more user-friendly, the site information page is subdivided into five (5) sub-pages (or tabs). This is shown as a 2 <sup>nd</sup> navigation bar. Each tab takes the user to different required information related to this site location. |
|-------------------------------------------------------------------------------------------|----------------------------------------------------------------------------------------------------|---------|----------------------------------------------------------------------------------------------------|
| Cornica Location Number                                                                   | Name *                                                                                                    |         | The General Service Site Information asks the user to                                                                                                    |
| 9876543219                                                                                | RECOVERY INC                                                                                                    |         | review, update, and input basic information related to                                                                                                    |
|                                                                                           |                                                                                                    |         | the site location.                                                                                                    |
| Address *                                                                                 | Status                                                                                                    |         |                                                                                                    |
| 44526 Pinky Way                                                                           | incomplete                                                                                                    |         | <ul> <li>It contains pre-populated fields</li> </ul>                                                                                                    |
| Suite                                                                                     | Telephone *                                                                                                    |         | <ul> <li>Review these fields for accuracy.</li> </ul>                                                                                                    |
| _                                                                                         | 323-974-7579                                                                                                    |         | • Fields that require contract action are NOT editable.                                                                                                    |
| City *                                                                                    |                                                                                                    |         | You will not be able to make changes to these fields.                                                                                                    |
| Los Angeles                                                                               |                                                                                                    |         | <ul> <li>Fields with text hoves are editable and/or need to be</li> </ul>                                                                                                    |
|                                                                                           |                                                                                                    |         | completed                                                                                                    |
| State *                                                                                   |                                                                                                    |         | completed.                                                                                                    |
| CA                                                                                        |                                                                                                    |         | = example of field that cannot be edited                                                                                                    |
| Zip *                                                                                     |                                                                                                    |         | • = example of field that can be edited                                                                                                    |
| 90028                                                                                     |                                                                                                    |         | <ul> <li>(*) throughout the database are required fields and</li> </ul>                                                                                                    |
|                                                                                           |                                                                                                    |         | must be completed                                                                                                    |
| Service Location (NPI)                                                                    |                                                                                                    |         |                                                                                                    |
| 9876543219                                                                                |                                                                                                    |         | Once you have reviewed, updated and input all                                                                                                    |
| DEA Number *                                                                              | Hours of Operation Per Week *                                                                                      |         | relevant data fields, scroll back up to the top of the                                                                                                    |
| If doesn't apply write N/A                                                                | 45                                                                                                    |         | page and complete other tabs.                                                                                                    |
| N/A                                                                                       | K                                                                                                    |         |                                                                                                    |
|                                                                                           | $\sim$                                                                                                    |         |                                                                                                    |
|                                                                                           |                                                                                                    |         |                                                                                                    |

The number here represents the sum total hours of operation per week, based on the official hours of operation in your contract for this location.

# Service Location: General Service Site Information – Site Specific

| COUNTY OF LOS ANGELES       Network Adequacy         Public Health       Network Adequacy         General Information       Accessibility         Language C                                                                                                    | <b>Organization</b>   <b>Service Locatior</b><br>Capabilities Modality Associ | n   Training Guide   Reports   Q   Recovery Inc -<br>iated Practitioners                                                                                                    |
|----------------------------------------------------------------------------------------------------|-------------------------------------------------------------------------------|----------------------------------------------------------------------------------------------------|
| DEA Number *  () If doesn't apply write N/A DEA Number is required DMC Contiferation Numbers *                                                                                                    |                                                                               | If OTP is selected on the Modality page, a DEA Number (*) is<br>required on this General Service Site Information. You will<br><b>NOT</b> be able to save this page without including this required<br>field.                                                     |
| ACD56 Provider Type (Check all available practitioners at this Physician Nurse Practitioner Physician Assistant Registered Nurse Registered Pharmacist Licensed Clinical Social Worker Licensed Clinical Social Worker Licensed Marriage and Family Therapist Licensed Bigible Practitioner working under the supervision of a Licensee Registered Substance Use Disorder Counselor Certified Substance Use Disorder Counselor | specific site location)<br>d Clinician                                        | As part of the General Information, you are<br>required to include all Provider Types (a.k.a.<br>Practitioners) that provide direct services working<br>within their scope of practice <u>at this specific site</u><br><u>location</u> . Check as all that apply. |
| Contact Information Primary Contact Name John Smith Primary Email jsmith@recoveryinc                                                                                                    | Input the information location.                                               | n for the primary contact's name and email for this                                                                                                    |

# Service Location: Accessibility

Select a response for each question. Click on the drop-down arrow to make your selection.

| General Information                               | Accessibility        | Language Capabilities | Modality                                                                  | Associated Practitioners                                                                                            |
|---------------------------------------------------|----------------------|-----------------------|---------------------------------------------------------------------------|----------------------------------------------------------------------------------------------------|
| Accepting New Beneficiaries<br>Yes                | ?* (i)               |                       | Does this site<br>appointment<br>days? If so, se                          | e location have open intake<br>s (slots) available in the next 7<br>elect "yes". If not, select "no".               |
| ADA Compliant for Physical<br>No                  | Plant *              |                       | Does this site<br>Americans w<br>"yes". If not,<br><u>NOTE:</u> If no, su | e location meet requirements for<br>ith Disabilities Act? If so, select<br>select "no".<br>ubmit proof of exemption |
| Yes                                               |                      | +                     | If you mainta<br>this site, sele                                          | ain TDD/TTY or the Video Relay at ect "yes". If not, select "no".                                                   |
| Telehealth Station/Equipmer<br>Yes                | nt Available * (i)   |                       | If you are cur<br>telehealth du<br>select "no".                           | rrently offering services via<br>ue to COVID, select yes. If not,                                                   |
| Distance Between Site And C<br>Between .255 miles | losest Public Transp | ortation *            | Use the drop<br>response. To<br>recommend                                 | b-down arrow to select the best<br>o calculate the distance, we<br>that you use an internet map                     |

### Service Location: Accessibility (new additions) General Information Accessibility \* Language Capabilities Modality Associated Practitioners Accepting New Beneficiaries? \* (i) **NAVIGATION TIP:** You will notice that the tabs remain **red**. This indicates that the data on these pages is **incomplete**. The tab will ADA Compliant for Physical Plant \* remain red until all required fields are completed. No Once all data fields are completed, then the TDD/TTY Equipment Available \* $(\mathbf{i})$ tab will turn to grey. Yes. Telehealth Station/Equipment Available \* (i) **Click** on the save button whenever the data is complete or when stepping away from the Yes application to ensure data is saved. Distance Between Site And Closest Public Transportation \* B Save Between .25-.5 miles $\sim$ You will see a green highlighted bar to indicate that the information is saved. **NOTE:** The page will be saved even when fields **TOOL TIP**: Whenever you see (0), are incomplete or left blank. use your cursor to hover over it to get more information about the field.

### General Information

#### Accessibility Language Capabilities \*

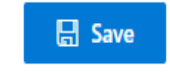

Special Populations NEW!

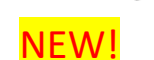

Select the Special Population(s) for which you offer program specific services that address unique patient needs. Supporting documentation will be reviewed as part of the annual audit process. Please see criteria guide for more information on established requirements to be considered serving a specific population.

| Criminal-Justice Involved (CJI) *        | Developmental/Intellectual Disability * | Veterans *                                    |                                                 |
|------------------------------------------|-----------------------------------------|-----------------------------------------------|-------------------------------------------------|
| Yes 🗸                                    | Yes 🗸                                   | Yes ~                                         |                                                 |
| People Experiencing Homelessness (PEH) * | Blind/Limited Vision *                  | Sexually Exploited *                          |                                                 |
| Yes 🗸                                    | Yes 🗸                                   | Yes 🗸                                         |                                                 |
| Pregnant And Parenting Women *           | Deaf/Hard Of Hearing *                  | Parent Or Guardian Of A Child *               |                                                 |
| Yes 🗸                                    | Yes $\lor$                              | Yes 🗸                                         | New! Required Fields                            |
| Registered Sex-Offenders (RSO) *         | Transitional Age-Youth (TAY) *          | Arson *                                       | In Accessibility Tab, you will find now Special |
| Yes v                                    | Yes 🗸                                   | Yes ~                                         | Population Fields.                              |
| Co-Occurring Mental Health Condition *   | LGBQIA *                                | Medications for Addiction Treatment (MAT) *   | Indicate with a "Yes" or<br>"No" if your agency |
| Yes v                                    | Yes 🗸                                   | Yes 🗸                                         | serves the following<br>Special Populations.    |
| Physical Disability *                    | Transgender Men *                       | Withdrawal Management - Alcohol / Sedatives * |                                                 |
| Yes v                                    | Yes 🗸                                   | Yes 🗸                                         |                                                 |
| Medically Vulnerable *                   | Transgender Women *                     | Withdrawal Management – Opioids *             |                                                 |
| Yes v                                    | Yes 🗸                                   | Yes 🗸                                         |                                                 |

### Service Location: Language Capabilities

These are all the threshold languages for the County. Each field requires a response. If at least one staff member or consultant (including contracted in-person interpreters [not language line]) can provide services in one of these languages provide the level of fluency. If a language does not apply for this site, select N/A.

| General Information | Accessibility |
|---------------------|---------------|
|---------------------|---------------|

Language Capabilities \*

Modality Associated Practitioners \*

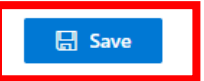

If at least one staff member or consultant (including contracted in-person interpreters [not language line]) can provide services in one of these languages, provide the level of fluency. If a language does not apply for this site, select N/A.

| Arabic *                  |                                  | Armenia  | n *                                                                                                    | (          | Cambodian *                                                                          |                   |                                             |
|---------------------------|----------------------------------|----------|----------------------------------------------------------------------------------------------------|------------|--------------------------------------------------------------------------------------|-------------------|---------------------------------------------|
| Certified                 | $\sim$                           | Fluent   | ~                                                                                                    |            | N/A                                                                                  | ~                 | TIP: Togglo botwoon                         |
|                           |                                  | English  |                                                                                                    |            | Farsi *                                                                              |                   | fields using the Tab                        |
| N/A                       | ~                                | Fluent   |                                                                                                    |            | Fluent                                                                               | $\sim$            | button. For each                            |
| Certified                 |                                  | Korean * |                                                                                                    |            | Mandarin *                                                                           |                   | language that does                          |
| Fluent                    | ~                                | N/A      | ~                                                                                                    |            | N/A                                                                                  | ~                 | not apply, simply use                       |
| Good                      | je *                             | Russian  | ,<br>k                                                                                                    |            | Spanish *                                                                            |                   | enter the                                   |
| Fair                      | ~                                | N/A      | ~                                                                                                    | ľ          | Fluent                                                                               | ~                 | corresponding first                         |
| - Poor                    |                                  | Vietnam  | ese *                                                                                                    |            | ASL *                                                                                |                   | letter of fluency, such as "n" for $N/A$ To |
| N/A                       |                                  | N/A      | ~                                                                                                    | ſ          | Certified                                                                            | ~                 | select "fair" hit "F"                       |
| Other Langu               | age Services Available           |          | Insert languages besides those lister are offered to patients.                                                                                                    | cec        | d above that                                                                         |                   | twice. Not Cap<br>sensitive.                |
| Language Li<br>Yes        | ne Available *                   |          | Does this site location have a languation have a languation have a | iaę<br>"yi | ge line that they use to<br>es". If not, select "no".                                |                   |                                             |
| Used an out<br>company? * | side language interpretation (i) |          | Does this site location contract with a to offer in-person or telehealth inter                                                                                                    | ar<br>rpi  | n outside language interpretation con<br>reters? If so, select "yes". If not, select | npany<br>ct "no". |                                             |

# Service Location: Language Capabilities (new additions)

| General Information Acces Do you have written materials in langu            | uage other than English? * Da                                            | ality Associated Practitione<br>oes this site have at least 1 practition<br>pecified language other than English       | her that provides counseling services in a ? *                                                                                                    |
|-----------------------------------------------------------------------------|--------------------------------------------------------------------------|----------------------------------------------------------------------------------------------------|----------------------------------------------------------------------------------------------------|
| Yes                                                                         |                                                                          | /es                                                                                                    | $\checkmark$                                                                                                    |
| Which Other Written Languages is required<br>How many group sessions        | s are held per month in a language                                       | r which languages does this site me<br>pply. *<br>r which languages does this site meet the 1<br>e other than English? | Peet the 1 practitioner criteria? Check all that<br>NEW! Required Fields<br>Under Language<br>Capabilities, there are<br>TWO new questions. If th<br>response is Yes, a follow-<br>up question will appear |
| Arabic *                                                                    | Armenian *                                                               | Camboo                                                                                                    | dian *                                                                                                    |
| 1 or more per week                                                          | ∨ None                                                                   | ∨ None                                                                                                    | ~                                                                                                    |
|                                                                             | Farsi *                                                                  | Hmong                                                                                                    | *                                                                                                    |
| None                                                                        | ∨ None                                                                   | ✓ None                                                                                                    | ~                                                                                                    |
| 1 or more per week                                                          | Mandarin *                                                               | Other C                                                                                                    | hinese *                                                                                                    |
| 1 or more per month                                                         | ∨ None                                                                   | ~                                                                                                    | ~                                                                                                    |
| Russian *                                                                   | Spanish *                                                                | Other Chi                                                                                                    | inese is required                                                                                                    |
| None                                                                        | <ul> <li>✓ 1 or more per month</li> </ul>                                | √ Tagalog                                                                                                    | *                                                                                                    |
| Vietnamese *                                                                | ASL *                                                                    | None                                                                                                    | ~                                                                                                    |
| None<br>NEW! Require<br>New section fo<br>has held per m<br>displayed in im | or <b>GROUP</b> sessions your agency<br>bonth. Drop-down options<br>hage | ~                                                                                                    | If no selection is made,<br>an error message will<br>appear                                                                                                    |

| Ser        | vice       | Location: Modality (upda                                           | ited)                                                 |                                            | -                                                                                             |
|------------|------------|--------------------------------------------------------------------|-------------------------------------------------------|--------------------------------------------|-----------------------------------------------------------------------------------------------|
| Ger        | eral Ir    | formation Accessibility * Language Ca                              | pabilities * Modality Associated Practit              | ioners *                                   |                                                                                               |
| Selec      | the ag     | e group(s) that are served. When age groups are selected           | , boxes will appear for current and maximum number of | Medi-Cal Beneficiaries.                    | -                                                                                             |
| 0          | Intens     | ive Outpatient                                                     |                                                       |                                            |                                                                                               |
|            | (i) S      | elect either age group 18+ <u>OR</u> age group 21+, if applicable. |                                                       |                                            | IMPORTANT<br>Select all modality(ies) that this site                                          |
|            |            | Age Groups                                                         | Current Beneficiaries ()                              | Max Beneficiaries ()                       | is contracted to provide. For more                                                            |
|            | 0          | Age Group 0-17                                                     | 11                                                    | 11                                         | <ul> <li>information on the reporting period,</li> <li>hover over the tooltip icon</li> </ul> |
|            | $\bigcirc$ | Age Group 18+                                                      |                                                       |                                            | (i)                                                                                           |
|            | $\bigcirc$ | Age Group 21+                                                      |                                                       |                                            |                                                                                               |
| 0          | Opioi      | d Treatment                                                        |                                                       | Licensed Capacity for OTP: 80              |                                                                                               |
|            | (i) s      | elect either age group 18+ <u>OR</u> age group 21+, if applicable. |                                                       |                                            |                                                                                               |
|            |            | Age Groups                                                         | Current Beneficiaries (i)                             | Max Beneficiaries ()                       |                                                                                               |
|            | 0          | Age Group 0-17                                                     | 80                                                    | 80                                         |                                                                                               |
|            | $\bigcirc$ | Age Group 18+                                                      | When you click on the modality, it v                  | will open additional fields (e.g. age grou | p and licensed capacity,                                                                      |
|            | $\bigcirc$ | Age Group 21+                                                      | where applicable). Once a modality                    | y is checked, all applicable fields MUST I | be completed.                                                                                 |
| $\bigcirc$ | Outpa      | tient                                                              | If you wish to deselect, simply click                 | on the checked box (see page 19 for mo     | ore information). Note that                                                                   |
| 0          | Reside     | ential                                                             | deselecting a modality will clear all                 | age groups and current/maximum entri       | ies.                                                                                          |
|            | (i) S      | elect either age group 18+ <u>OR</u> age group 21+, if applicable. |                                                       |                                            |                                                                                               |
|            |            | Age Groups                                                         | Current Beneficiaries (i)                             | Max Beneficiaries (i)                      |                                                                                               |
|            | 0          | Age Group 0-17                                                     | 10                                                    | 10                                         |                                                                                               |
|            | 0          | Age Group 18+                                                      |                                                       |                                            |                                                                                               |
|            | $\bigcirc$ | Age Group 21+                                                      |                                                       |                                            |                                                                                               |
|            |            |                                                                    |                                                       |                                            |                                                                                               |

# Service Location: Modality (updated)

|                    | Age Groups                 | Current Beneficiaries (i)      | Max Beneficiaries (i)                                     |
|--------------------|----------------------------|--------------------------------|-----------------------------------------------------------|
| •                  | Age Group 0-17             | 10                             | 10                                                        |
|                    | Age Group 18+              | You will NEVER enter data in   | BOTH line #2 (18+) AND                                    |
|                    | Age Group 21+              | line #3 (                      | <b>21+)</b><br>om line 3 will be deleted, and vice versa. |
|                    |                            |                                |                                                           |
| Select the age gro | oup (s) that your agency s | serves for each site location. |                                                           |

When age groups are selected, boxes will appear for current and maximum number or Medi-Cal .

Providers can enter in information for:

- Youth: Age Group 0-17
- Adult: Age Group 18+ <u>OR</u> Age Group 21+

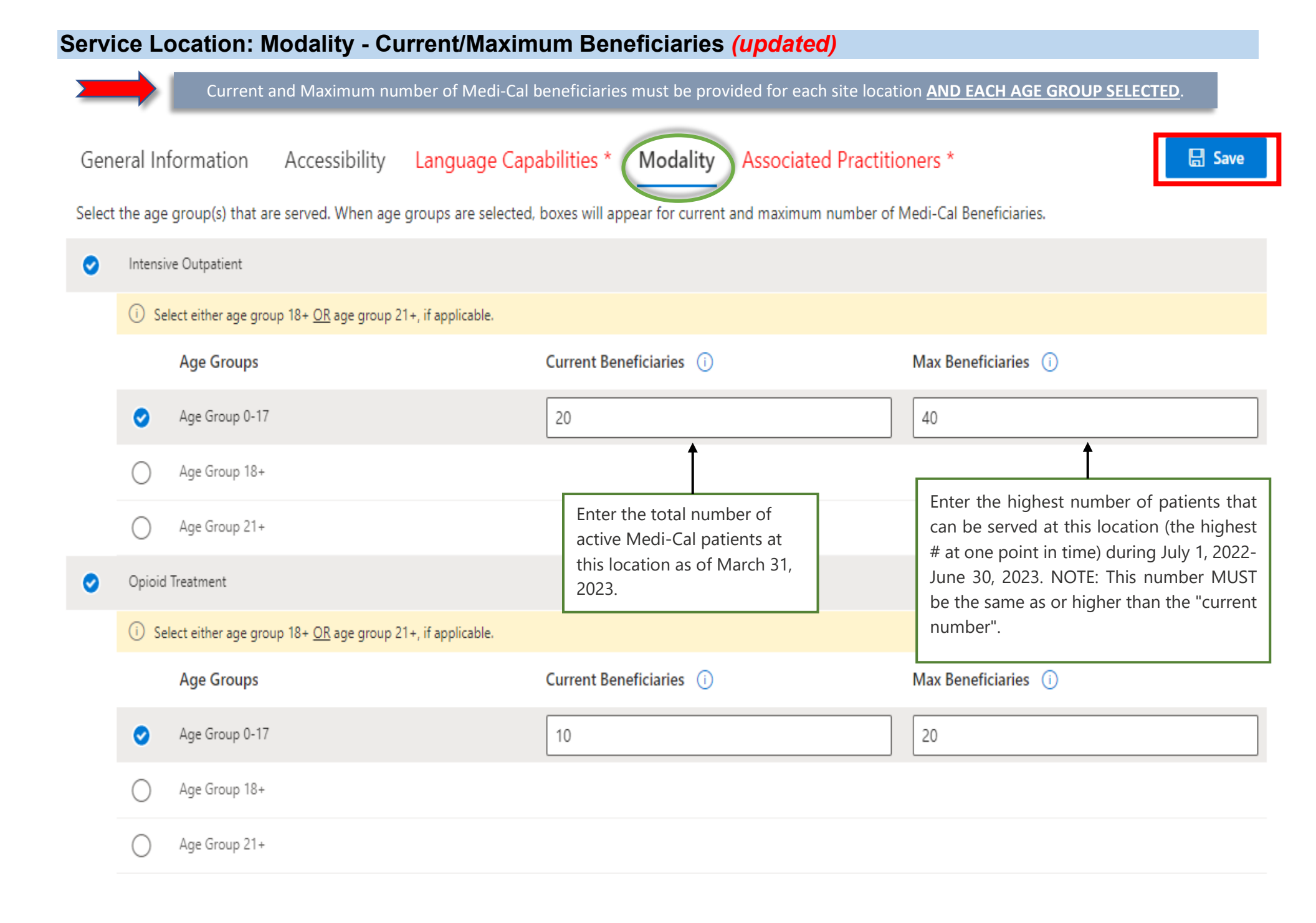

## Service Location: Modality - Age Group and Current/Maximum Beneficiaries

| COUNTY OF LOS ANGELES<br>Public Health Network                                       | Adequacy                                                                                                    |
|--------------------------------------------------------------------------------------|----------------------------------------------------------------------------------------------------|
| General Information Accessibility<br>Select the age group(s) that are served. When a | Language Capabilities Modality * Associated Practitioners a groups are selected, boxes will appear for current and maximum number of Medi-Cal Beneficiaries. |
| At least one modality is required.      Intensive Outpatient                         |                                                                                                    |
| Opioid Treatment is required                                                         | Licensed Capacity for OTP: 80                                                                                                    |
| Outpatient                                                                           |                                                                                                    |
| Residential is required                                                              | Contracted Capacity for Residential: 80                                                                                                    |
|                                                                                      |                                                                                                    |

### **IMPORTANT**

Select **all modality(ies)** that this site is contracted to provide. If you enter a number higher than the contracted capacity, an error will appear.

Licensed Capacity for OTP: 80

Max Beneficiaries (i)

100

Sum of max must be less than capacity.

| Depending on the site, you              |
|-----------------------------------------|
| may notice that some                    |
| modalities contain pre-                 |
| populated information in their          |
| Licensed Capacity. For the site         |
| location, these <b>require</b> that all |
| fields to be completed.                 |

# For site locations with licensed OTP slots:

The field for *"Licensed Capacity for OTP"* has been pre-populated with the number of slots in your SAPC contract. You must complete all fields in this section.

# For site locations with contracted residential beds:

The field for Contracted Capacity for Residential has been pre-populated with the contracted number of residential beds. You must complete all fields in this section if it contains a red \*.

**NOTE:** In most cases, the total *"Maximum Number of Medi-Cal Beneficiaries"* will match the number in *"Capacity for Residential and OTP"*.

# Service Location: Modality

| 0 | Intensive Outpatient                                                    |                                           |                          | Once a modality is selected, a                                           |
|---|-------------------------------------------------------------------------|-------------------------------------------|--------------------------|--------------------------------------------------------------------------|
|   | ⊗ *At least one age group is required.                                  |                                           |                          | red will appear next to Age Group (s) <sup>27</sup> . This means that in |
|   | (i) Select either age group 18+ <u>OR</u> age group 21+, if applicable. |                                           |                          | order to complete this                                                   |
|   | Age Groups                                                              | Current Beneficiaries (i)                 | Max Beneficiaries (i)    | section, AT LEAST ONE Age                                                |
|   | Age Group 0-17                                                          |                                           |                          | <i>Group</i> must be select.                                             |
|   | Age Group 18+                                                           |                                           |                          |                                                                          |
|   | Age Group 21+                                                           |                                           |                          |                                                                          |
|   |                                                                         |                                           |                          |                                                                          |
|   |                                                                         |                                           |                          |                                                                          |
| 0 | Intensive Outpatient                                                    |                                           |                          |                                                                          |
|   | (i) Select either age group 18+ <u>OR</u> age group 21+, if applicable. |                                           |                          |                                                                          |
|   | Age Groups                                                              | Current Beneficiaries (i)                 | Max Beneficiaries (i)    |                                                                          |
|   | Age Group 0-17                                                          |                                           | ]                        |                                                                          |
|   |                                                                         | *Must be between 0 and max.               | *Must be greater than 0. |                                                                          |
|   | Age Group 18+                                                           | 1                                         |                          |                                                                          |
|   |                                                                         |                                           |                          |                                                                          |
| ļ | After age group (s) is selected, a red * will app                       | pear for the current and maximum numbe    | er of                    |                                                                          |
| r | Medi-Cal Beneficiaries boxes must be filled wit                         | th the appropriate number for the age gro | oup.                     |                                                                          |
|   | If current is higher than max, an error messag                          | e will appear:                            |                          |                                                                          |
| ſ |                                                                         |                                           |                          |                                                                          |
|   | Current Beneficiaries (i) Ma                                            |                                           |                          |                                                                          |
|   |                                                                         |                                           |                          |                                                                          |
|   | 4                                                                       |                                           |                          |                                                                          |
|   | *Must be between 0 and max.                                             |                                           |                          |                                                                          |

### Additional Level of Care

These additional levels of care are required by DHCS- no action required on your part. The information is taken from your contract. Please contact the SAPC NACT team if modifications are required.

| Residential ASAM LOC 3.1 | Residential ASAM LOC 3.2 Withdrawal Management   | Residential ASAM LOC 3.3 |
|--------------------------|--------------------------------------------------|--------------------------|
| YES                      | NO                                               | YES                      |
| Residential ASAM LOC 3.5 | Residential ASAM LOC 3.7 Partial Hospitalization | Residential ASAM LOC 4.0 |
| YES                      | NO                                               | NO                       |

### New Site Modality Section:

If your agency offers Residential Levels of Care listed above, they are now included as pre-populated information from your contract. No need to make any changes to these fields. However, if there's a level of care that has an incorrect response, please contact the SAPC team SAPC\_NACT@ph.lacounty.gov

Note: Only Residential Levels of Care 3.1, 3.2 3.3, 3.5, 3.7 and 4.0 are included.

### **Service Location: Associated Practitioners**

The final section is a list of **Associated Practitioners for each Service Location**. Some data fields in this Service Location Tab have been prepopulated for those practitioners who completed the **registration process on Sage**.

# General Information Accessibility Language Capabilities \* Modality Associated Practitioners \*

Below is a pre-populated list of practitioners associated with this specific site location.

- · If a practitioner was recently onboarded, but is not listed: Use the "Associate New Practitioner" button to add them to the list.
- If a practitioner is listed, but is no longer providing direct services at this location: Use the down arrow button to disassociate them from the list.
- Regardless if after review you complete updates or have no updates, all providers **MUST**: <u>Click on the "Confirmed Associated Practitioner"</u> button. This will ensure your information is saved and prevent SAPC sending reminder e-mails when information is not updated.
- Confirmed Associated Practitioners on: September 12th 2023, 11:02 am

|            |           | ✓ Search               |                                                   | Associate New Practiti                            | oner                                | Conf                  | firm Associated F                     | ractitioners |
|------------|-----------|------------------------|---------------------------------------------------|---------------------------------------------------|-------------------------------------|-----------------------|---------------------------------------|--------------|
| First Name | Last Name | Modified On            | Current<br>Number of<br>Medi-Cal<br>Beneficiaries | Maximum<br>Number of<br>Medi-Cal<br>Beneficiaries | Practitio<br>is associ<br>with this | ner<br>ated ↓<br>site | GPI and PPI<br>combined pag<br>status | es           |
| SARA       | FULLER    | 9/14/2023, 10:45:38 AM | 20                                                | 40                                                | Yes                                 |                       | Incomplete                            | ~            |
| Mega       | World     | 9/12/2023, 10:42:32 AM | 0                                                 | 0                                                 | Yes                                 |                       | Incomplete                            | ~            |
| cassidy    | Todd      | 9/12/2023, 10:42:33 AM | 0                                                 | 0                                                 | Yes                                 |                       | Incomplete                            | ~            |
| Lisa       | Negron    | 9/12/2023, 10:44:23 AM | 0                                                 | 0                                                 | Yes                                 |                       | Incomplete                            | ~            |

For this section, you will need to review, update, and input information about all practitioners associated with the respective site location. <u>Practitioners have 2 Statuses:</u>

- Incomplete = Missing information in practitioner fields (on the General Practitioner Information page and/or Personal Practitioner Information Page).
- Active = All required practitioner fields (on the General Practitioner Information page and Personal Practitioner Information Page) are complete.

#### Service Location: Associated Practitioners- General Practitioner Information (section 1 [steps 1-3])- UPDATED General Information Accessibility Language Capabilities \* Modality Associated Practitioners \* 🔚 Save Below is a pre-populated list of practitioners associated with this specific site location. · If a practitioner was recently onboarded, but is not listed: Use the "Associate New Practitioner" button to add them to the list. Step 1: To update If a practitioner is listed, but is no longer providing direct services at this location: Use the down arrow button to disassociate them from the list. Regardless if after review you complete updates or have no updates, all providers MUST: Click on the "Confirmed Associated Practitioner" button. This will ensure practitioner your information is saved and prevent SAPC sending reminder e-mails when information is not updated. Confirmed Associated Practitioners on: September 12th 2023, 11:02 am information, click on the arrow, and click Search Associate New Practitioner **Confirm Associated Practitioners** on "EDIT RECORD". Current Maximum Practitioner GPI and PPI Number of Number of First Name Last Name Modified On is associated ↓ combined pages Medi-Cal Medi-Cal with this site status Beneficiaries Beneficiaries SARA FULLER 9/14/2023, 10:45:38 AM 20 40 Yes Incomplete 🧷 Edit Record World 9/12/2023, 10:42:32 AM 0 0 Yes Mega Incomplete Oisassociate **Step 2:** Confirm that the practitioner currently provides services at this site location. **Step 3:** Identify which modality/ies this This is a required field and you must select either a "yes" or "no". Practitioner offers AT THIS SITE. If they offer services at multiple sites, only report the modalities for this site location. Practitioner is associated with this site You can also **disassociate the practitioner from your list** by clicking the drop-down Modality arrow and selecting "Disassociate" on the "Associated Practitioner" page (see page 28). For more information on what practitioners should be included in the NACT, please Identify which modality and age group this practitioner provided services to by clicking on the appropriate boxes. see FAQ attachment. × At least one modality is required. **IMPORTANT:** remember to disassociate the practitioner otherwise this section will Modality - Intensive Outpatient remain incomplete. Modality - Opioid Treatment TIP: If you need to go back, select the back arrow in the browser. This will take you back to the Modality - Outpatient "General Site Information" page. Select "Associated Practitioner" tab to return to this page. Modality - Residential

### Service Location: Associated Practitioners- General Practitioner Information (section 1 [step 4-5-6])

| Modality Identify which modality ar Modality - Intensive | d age group this practitioner provided sen<br>Dutpatient                                                                                                    | <u>Step 4:</u> For each practitioner at their respective site locations, <u>check the age</u> <u>groups for each modality</u> where services are offered.<br>Practitioner services must be checked off |    |                                                                                                |                                                                                                    |  |  |
|----------------------------------------------------------|----------------------------------------------------------------------------------------------------|----------------------------------------------------------------------------------------------------|----|------------------------------------------------------------------------------------------------|----------------------------------------------------------------------------------------------------|--|--|
| <ul> <li>Select either age</li> <li>Age Grou</li> </ul>  | Select either age group 18+ <u>OR</u> age group 21+, if applicable.  Age Groups  Current Reneficiaries                                                                                                    |                                                                                                    |    | Ω                                                                                              | for each specific <b>Age Group</b> (0-17, 18+ <u>OR</u><br>21+) within each possible <b>Modality</b><br>(Intensive Outpatient, Onioid Treatment)                                         |  |  |
| Age Group     Age Group     Age Group     Age Group      | Age Groups     Current Beneficiaries (j) <ul> <li>Age Group 0-17</li> <li>20</li> </ul> <ul> <li>Age Group 18+</li> <li>Age Group 21+</li> </ul> <ul> <li>Age Group 21+</li> </ul> <ul> <li>Age Group 21+</li> </ul> |                                                                                                    | 40 |                                                                                                | Outpatient and Residential).       Note: The         Modality types selected by Practitioner         must be consistent with the information         submitted for the Service Location. |  |  |
| Step 5: Currently on the practition                      | tep 5: Current Beneficiaries refers to the<br>umber of active Medi-Cal patients that are<br>urrently on their caseload (or being served by<br>ne practitioner)                                                       |                                                                                                    |    | Step 6: Maximu<br>number of Medi-<br>PRACTITIONER ca<br>July 1, 2022 thro<br>Tooltip for repor | <b>m Beneficiaries</b> refers to the highest<br>-Cal Beneficiaries that the<br>an see in a given month between<br>ugh June 30, 2023. TIP: Hover over<br>ting periods.                    |  |  |

Important: The "Max Beneficiaries" number MUST be the same as or higher than the "Current Beneficiaries" number or it will generate the

following error:

\*Must be between 0 and max.

Under no circumstances can the "Max" be less than the "Current" number.

**Note:** The Current and Maximum number of beneficiaries value by Age Group and Modalities on the General Practitioners page will sum to the TOTAL on the Associated Practitioners page. If the numbers do not add-up, the following error message will appear.

Service site modality/age group identified does not match Practitioner modality and age group.

# Service Location: Associated Practitioners- General Practitioner Information (section 1, [step 4-5-6-continued]

| NA | CT - F     | Practitioner Service Location Edit                                 |                                  |                          |                                                          |
|----|------------|--------------------------------------------------------------------|----------------------------------|--------------------------|----------------------------------------------------------|
| •  | Modali     | ty - Intensive Outpatient                                          |                                  |                          |                                                          |
|    | (i) Se     | lect either age group 18+ <u>OR</u> age group 21+, if applicable.  |                                  |                          |                                                          |
|    |            | Age Groups                                                         | Current Beneficiaries (i)        | Max Beneficiaries (i)    |                                                          |
|    | 0          | Age Group 0-17                                                     | 20 *Must be between 0 and max.   | 2                        |                                                          |
|    | 🛞 Se       | rvice site modality/age group identified does not match Practition | er modality and age group.       |                          |                                                          |
|    | 0          | Age Group 18+                                                      | *Must be between 0 and max.      | *Must be greater than 0. |                                                          |
|    | 0          | Age Group 21+                                                      |                                  | -                        | If the numbers do not sum up to the totals or do not     |
| •  | Modali     | ty - Opioid Treatment                                              |                                  |                          | match to the site modality,<br>an error message will     |
|    | (i) Se     | lect either age group 18+ <u>OR</u> age group 21+, if applicable.  |                                  |                          | appear.                                                  |
|    |            | Age Groups                                                         | Current Beneficiaries (i)        | Max Beneficiaries (j)    | IMPORTANT: Error messages<br>must be resolved before the |
|    | $\bigcirc$ | Age Group 0-17                                                     |                                  |                          | page can be saved                                        |
|    | $\bigcirc$ | Age Group 18+                                                      |                                  |                          |                                                          |
|    | 🛞 Se       | rvice site modality/age group identified does not match Practition | er modality and age group.       |                          |                                                          |
|    | 0          | Age Group 21+                                                      | 5<br>*Must be between 0 and max. | 2                        |                                                          |

# Service Location: Associated Practitioners- General Practitioner Information (section 1 [steps 7-8])

| Ooes this practitioner provide Telehealth services? * () | Step 7: For the Practitioner at this site location, you will identify whether they provide services via telehealth. This is <u>a required</u> field, and you must select either a "yes" or "no".                                                                                                    |
|----------------------------------------------------------|----------------------------------------------------------------------------------------------------|
| No                                                       | Telehealth is the use of electronic communications (both an audio<br>AND video component) to provide direct client outpatient or OTP<br>services. ① Allowable telehealth platforms include both an<br>audio AND/OR video component to provide direct client<br>outpatient or OTP services. See SAPC Telehealth policy for more<br>information. |
| Does this practitioner travel to beneficiaries? *        |                                                                                                    |
| If so, select the average miles *                        | <u>Step 8:</u> For this practitioner at this site location, enter whether they are a mobile provider who travels to beneficiaries (i.e., Field Based Provider).                                                                                                    |
|                                                          | This is a <u>required field</u> , and you must select either a "yes' or "no".                                                                                                    |
| 10 miles                                                 | If "yes" is selected, you will be prompted to select the radius of travel                                                                                                    |
| 11-30 miles                                              | (i.e. average miles). You must select the appropriate radius                                                                                                    |
| 31-60 miles                                              |                                                                                                    |
| greater than 60 miles                                    |                                                                                                    |

### Service Location: Associated Practitioners- General Practitioner Information (section 1) Submit

| General Practitioner Information                                          |                                                          |                                    |
|---------------------------------------------------------------------------|----------------------------------------------------------|------------------------------------|
|                                                                           |                                                          |                                    |
| Practitioner                                                              |                                                          |                                    |
| SARA FULLER                                                               |                                                          |                                    |
| Service Location                                                          |                                                          |                                    |
| RECOVERY, INC                                                             |                                                          |                                    |
| 44520 FINKY Way                                                           |                                                          |                                    |
| Vec                                                                       |                                                          |                                    |
| 165                                                                       |                                                          |                                    |
| Modality                                                                  |                                                          |                                    |
|                                                                           |                                                          |                                    |
| Identify which modality and age group this practitioner p                 | rovided services to by clicking on the appropriate boxes | 5.                                 |
| <ul> <li>Modality - Intensive Outpatient</li> </ul>                       |                                                          |                                    |
| i Select either age group 18+ <u>OR</u> age group 21+, if ap              | plicable.                                                |                                    |
| Age Groups                                                                | Current Beneficiaries (i)                                | Max Beneficiaries 🕡                |
| Age Group 0-17                                                            | 20                                                       | 2                                  |
|                                                                           | *Must be between 0 and max.                              |                                    |
| <ul> <li>Service site modality/age group identified does not r</li> </ul> | natch Practitioner modality and age group.               |                                    |
| Ane Group 18+                                                             |                                                          |                                    |
|                                                                           |                                                          |                                    |
|                                                                           |                                                          |                                    |
|                                                                           |                                                          |                                    |
| Check to make sure all fields a                                           | re completed, including when                             | e you may have selected a modality |
| or age gr                                                                 | oup that does not have corres                            | sponding data.                     |
| As a reminder on this name                                                | error messages with the follow                           | wing signs must be resolved before |
| As a reminder, on this page,                                              | the mass can be sound.                                   | wing signs must be resolved before |
|                                                                           | the page can be saved:                                   |                                    |
|                                                                           |                                                          |                                    |

Once all data fields on this page have been completed, <u>we recommend that</u> you proceed directly to Step 9 below to continue to the Practitioner Personal Information page.

However, **if you need to stop at this point**, then we encourage you to select the button. This will save the information you input when you leave this section (see page 23, Swe

• If all fields are completed, then you will receive the following box at the top of the page:

Submission completed successfully.

Selecting the button will direct you back to the "Associated Practitioner" tab. The practitioner will still be highlighted in red because the second set of data fields for this practitioner has not been completed. You will have to return to the "General Practitioner Information" page and select the hyperlink to complete the second set of data fields for this practitioner.

### Service Location: Associated Practitioners- General Practitioner Information (section 1 [steps 9])

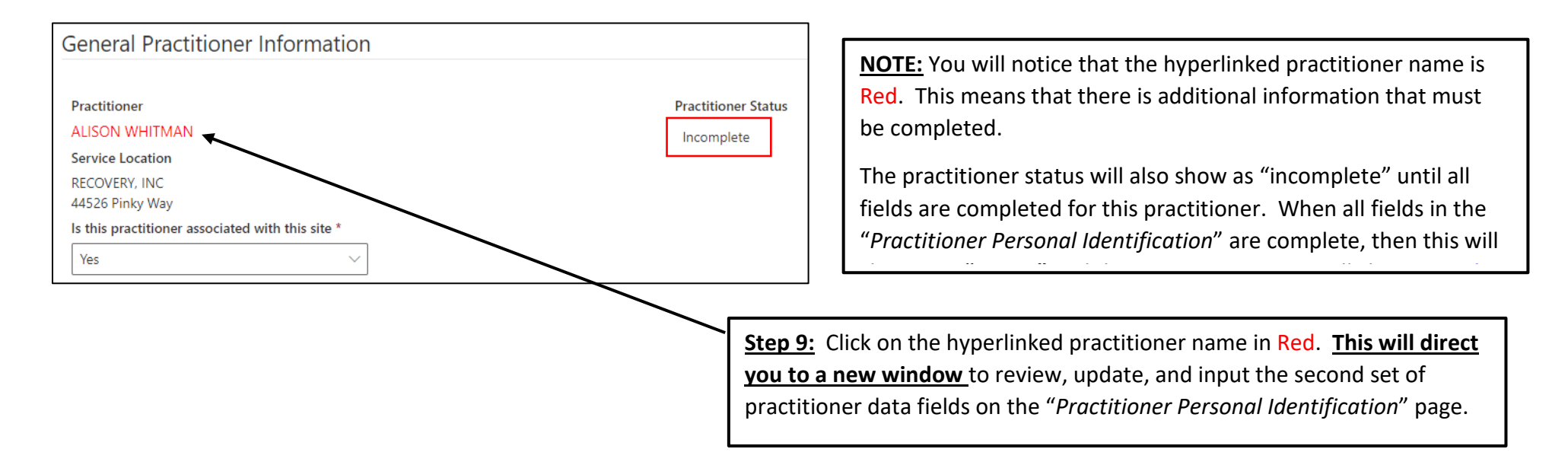

### **<u>TIP</u>**: GENERAL PRACTITIONER INFORMATION vs. PRACTITIONER PERSONAL IDENTIFICATION:

The "General Practitioner Information" page contains information about the practitioner at the selected site location. The information on this page may change from site to site, if the practitioner works at multiple site locations.

The "*Practitioner Personal Identification*" page contains information that is unique to this practitioner and does NOT change from site to site. If this practitioner works at multiple site locations or other agencies, then the information on this page may already be completed.

## Service Location: Associated Practitioners- Practitioner Personal Information (section 2 [steps 10-11])

| Practitioner Personal Information                |                                                                          | 🔒 Save                                                                                                    | ]                                                                                                    |
|--------------------------------------------------|--------------------------------------------------------------------------|----------------------------------------------------------------------------------------------------|----------------------------------------------------------------------------------------------------|
| Has this practitioner been credentialed in Sage? | Provider Type *                                                          |                                                                                                    |                                                                                                    |
|                                                  | Licensed Clinical Social Worker                                          | ~                                                                                                    |                                                                                                    |
| First Name                                       | Licensing Entity *                                                       |                                                                                                    |                                                                                                    |
| SARA                                             | BBS - California Board of Behavioral Sciences                            | ~                                                                                                    |                                                                                                    |
| Last Name                                        | California Practitioner License Number *                                 |                                                                                                    |                                                                                                    |
| FULLER                                           | c1254896                                                                 |                                                                                                    |                                                                                                    |
| NPI                                              | Input the current LPHA License Number. Do not put N/A. A number section. | or alpha-number combination is required to complete this                                                                                                    |                                                                                                    |
| 1467925321                                       | Direct Services Offered by Provider *                                    |                                                                                                    |                                                                                                    |
| Contract Effective Date ()                       | Yes                                                                      | ~                                                                                                    |                                                                                                    |
|                                                  | Is this Practitioner a Supervisor or Manager? *                          | Step 11: Click on Provider T                                                                                                    | <b>ype</b> to select the                                                                                                   |
| Contract Expiration Date ()                      | ● No ○ Yes                                                               | appropriate discipline of the<br>who is working under their<br>this site location. You may<br>discipline. <u>By selecting the</u><br>those fields related to the | e selected practitioner<br>scope of practice at<br>select only one<br><b>provider type, ONLY</b><br>practitioner type will |
|                                                  |                                                                          | <b>be visible.</b> For instance, sel<br>Eligible Practitioner working<br>of a Licensed Clinician, will s<br>questions specific to this pr                        | lecting <i>Licensed</i><br>g under the supervision<br>show the following<br>ovider type.                                   |

# Service Location: Associated Practitioners- Practitioner Personal Information (section 2 [step 12])

**NOTE:** The below page is for demonstration purposes only. It DOES NOT reflect actual look since the fields will depend on which provider type is selected.

| eview the information for accuracy and complete all required blank fields |                                                                                                    |
|---------------------------------------------------------------------------|----------------------------------------------------------------------------------------------------|
| Practitioner Personal Information                                         | ☐ Save                                                                                                    |
| las this practitioner been credentialed in Sage?                          | Provider Type *                                                                                                    |
| ×                                                                         | Licensed Eligible Practitioner working under the supervision of a Licensed Clinician $\sim$                                         |
| rst Name                                                                  | Licensing Entity *                                                                                                    |
| lat                                                                       | Physician - Medical Board of California                                                                                             |
| st Name                                                                   | California Practitioner License Number *                                                                                            |
| Man                                                                       | D65846                                                                                                    |
| PI                                                                        | Input the current LPHA License Number. Do not put N/A. A number or alpha-number combination is required to complete thi<br>section. |
| 432432431                                                                 | IPHA Waivered *                                                                                                    |
| ontract Effective Date                                                    | Yes V                                                                                                    |
|                                                                           | Denistarad Drowider *                                                                                                    |
|                                                                           | Yes V                                                                                                    |
| ontract Expiration Date 🕕                                                 | Direct Services Offered by Provider *                                                                                               |
|                                                                           | Yes v                                                                                                    |
| Contract Expiration Date ①                                                | Direct Services Offered by Provider * Yes                                                                                           |

Step 12: Complete all required fields (\*) as indicated

### License or Certification Number:

DO NOT place N/A, because of the new function based on practitioner type, only those fields associated with the type will appear. These fields REQUIRE a valid license or certification number.

### LPHA Waivered/Registered:

If you select "yes" for LPHA Waivered, then you MUST select "yes" for Registered Provider.

IMPORTANT: "Registered Provider" data DOES NOT refer to registered SUD counselors! Please refer to the FAQ for further information.

### **Contract Effective/Expiration**

Only complete "Contract Effective/Expiration Date" when the practitioner is a consultant or subcontractor with an associated subcontractor agreement. Otherwise, leave blank.

### Service Location: Associated Practitioners- Practitioner Personal Information (section 2 [step 13])

<u>Step 13</u>: Select the language (s) that this practitioner speaks and the level of fluency (Certified, Fluent, Good, Fair or Poor). English is automatically populated to "Fluent" and cannot be changed. All languages <u>must</u> have a response, so if a language does not apply, select "N/A".

| Language Capabilities |                    |                      |
|-----------------------|--------------------|----------------------|
| Arabic *              | Armenian *         | Cambodian *          |
| N/A 🗸                 | N/A ~              | Fluent ~             |
| Cantonese *           | English            | Farsi *              |
| N/A ~                 | Fluent             | ~                    |
| Hmong *               | Korean *           | Farsi is required    |
| ~ ~                   | ×                  | Mandarin *           |
| Hmong is required     | Korean is required | ~                    |
| Other Chinese *       | Russian *          | Mandarin is required |
| Poor 🗸                | Fair ~             | Spanish *            |
| Tagalog *             | Vietnamese *       | Certified            |
| ✓                     | Good $\checkmark$  | ASL *                |
| Tagalog is required   |                    | N/A ~                |

**TIP - For Language Capabilities: Use the Tab button** as an easier way of toggling between language fields. Once in a field, enter the corresponding first letter and it will fill the field, such as "g" for good. Using "f" will bring up fluency first. If you type "f" again, it will bring up fair.

### Service Location: Associated Practitioners- Practitioner Personal Information (section 2 [step 14] (New)

| n which of the language(s) do you conduct direct services? |                                       |                                               |                                    |     |              |           | e the Tab key and the<br>etter of your response<br>gle in language fields |
|------------------------------------------------------------|---------------------------------------|-----------------------------------------------|------------------------------------|-----|--------------|-----------|---------------------------------------------------------------------------|
| Arabic *                                                   |                                       | Armenian *                                    |                                    | Can | nbodian *    |           |                                                                           |
| None                                                       | $\vee$                                | None                                          | ~                                  | No  | one          |           | $\sim$                                                                    |
| Cantonese *                                                |                                       | Farsi *                                       |                                    | Hm  | ong *        |           |                                                                           |
| None                                                       | $\vee$                                | None                                          | ~                                  | N   | one          |           | $\sim$                                                                    |
| Korean *                                                   |                                       | Mandarin *                                    |                                    | Oth | er Chinese * |           |                                                                           |
| None                                                       | $\vee$                                | None                                          | ~                                  | N   | one          |           | $\sim$                                                                    |
| Russian *                                                  |                                       | Spanish *                                     |                                    | Tag | Arabic *     |           |                                                                           |
| None                                                       | $\vee$                                | None                                          | ~                                  | N   |              | [         | $\sim$                                                                    |
| Vietnamese *                                               |                                       | ASL *                                         |                                    |     | None         |           |                                                                           |
| None                                                       | ~                                     | None                                          | ~                                  |     | Groups       |           |                                                                           |
|                                                            |                                       |                                               |                                    |     | Assessment/I | ndividual |                                                                           |
|                                                            | NI                                    | EW!                                           |                                    |     | Both         |           |                                                                           |
| Questions about<br>must be answe                           | conducting dire<br>ered for all pract | ect services in thres<br>titioners associated | shold languages<br>I with the site |     |              |           |                                                                           |

location.

Service Location: Associated Practitioners- Practitioner Personal Information section 2 [step 15]

| Cultural Competency Training                                | For every associated practitioner, you will                                                |
|-------------------------------------------------------------|--------------------------------------------------------------------------------------------|
| Cultural Competence Training * (i)                          | need to enter if they have completed cultural competency training.                         |
|                                                             |                                                                                            |
| Cultural Competence Training is required                    |                                                                                            |
| Hours of Cultural Competence Training Completed * (i)       | -                                                                                          |
|                                                             | If yes, a follow-up question will appear to enter the number of hours completed.           |
| Hours of Cultural Competence Training Completed is required | Since this is a required field, a red error will appear if the information is not entered. |
| Tip:                                                        |                                                                                            |
| Hover over the                                              |                                                                                            |
| tooltip for                                                 |                                                                                            |
| explanation                                                 |                                                                                            |

### Service Location: Associated Practitioners- Practitioner Personal Information section 2 [step 16]

If you are successful in completing all data fields for both the "General Practitioner Information" and the "Practitioner Personal Identification", you will see the following green bar. This means you have completed information for this practitioner.

If you see the red error box, please return to the specific section and complete the data field.

| bmission completed successfully.                                                               |                                                                                                    |
|------------------------------------------------------------------------------------------------|----------------------------------------------------------------------------------------------------|
| actitioner Personal Identific                                                                  | ation                                                                                                    |
| First Name *                                                                                   | California Practitioner License Number *                                                                                                    |
| OHN                                                                                            | If doesn't apply write N/A                                                                                                    |
|                                                                                                | na                                                                                                    |
| .ast Name *                                                                                    | California Professional Certification Number *                                                                                                    |
| SMITH                                                                                          | If doesn't apply write N/A                                                                                                    |
|                                                                                                | kghghfgkufuf                                                                                                    |
| NPI *                                                                                          | Certifying Entity *                                                                                                    |
| 1277436659                                                                                     | CAADE – California Association for Drug/Alcohol Educators. CADTP –<br>California Association of DUI Treatment Programs. CCAPP – California<br>Consortium of Addiction Programs and Professionals. N/A - If doesn't apply |
|                                                                                                | CAADE                                                                                                    |
| <b>NOTE</b> : Once successfully completed with the clicking the "X". You can then go back to y | ne "Practitioner Personal Identification" we recommend closing this tab by our original tab of "General Practitioner Information" and continue with itioner information.                                                 |
| submitting and saving the associated pract                                                     |                                                                                                    |

# Completing Practitioner Service Location & Returning to Associated Practitioner [Step 17]

| NACT - Practitioner Service Location Edit<br>General Practitioner Information is for each individual practitioner providing services at this specific<br>Review the information for accuracy. Edit any areas that need changes and complete all blank field<br>After you click submit to save the information, you MUST then click on the Practitioner's name to<br>information about the practitioner.<br>To look up a new practitioner, refer to the training guide for directions and next steps.<br>General Practitioner Information | E Save                                                                |                                                               | In the Ger<br>practition<br>to "Active<br>If both the<br>make sure<br>Practition<br>Identificat | neral Pract<br>er will cha<br>" if all field<br>e name is r<br>e all fields a<br>er Informa<br>tion" sectio | itioner Inf<br>nge to blu<br>Is have be<br>ed and th<br>are compl<br>tion" and<br>ons. | formation<br>le and the<br>een comp<br>le status i<br>leted in b<br>the "Pra | tab, the<br>Practitic<br>leted.<br>s "inactiv<br>oth the "(<br>ctitioner l | name<br>oner S<br>e", ch<br>Gener<br>Persor | of the<br>tatus<br>eck to<br>al<br>nal |
|----------------------------------------------------------------------------------------------------|-----------------------------------------------------------------------|---------------------------------------------------------------|-------------------------------------------------------------------------------------------------|----------------------------------------------------------------------------------------------------|----------------------------------------------------------------------------------------|------------------------------------------------------------------------------|----------------------------------------------------------------------------|---------------------------------------------|----------------------------------------|
| Practitioner     Practitioner Status       Person Al     Active       Service Location     Active       RECOVERY, INC     44526 Pinky Way St 401       Is this practitioner associated with this site *     Yes                                                                                                    |                                                                       |                                                               |                                                                                                 | Step<br>infor<br>redir<br>Pract                                                                             | <b>16</b> : Click 9<br>mation. T<br>ected to t<br>itioner Pa                           | SAVE to s<br>The page<br>the main <i>i</i><br>age<br>↓                       | ave the<br>will be<br>Associate                                            | d                                           |                                        |
| Modality                                                                                                    | COUNTY OF LOS ANG<br>Public He                                        | eaith Netw                                                    | ork Adequacy                                                                                    | Organization                                                                                                | Service Location                                                                       | n   Training Gu                                                              | uide Reports                                                               | Q                                           | Recovery Inc 🗸                         |
| Identify which modality and age group this practitioner provided services to by clicking on the a<br>Modality - Intensive Outpatient                                                                                                    | General Informati<br>Below is a pre-populato<br>• If a practitioner a | tion Accessibited list of practitione<br>associated with this | ility Language (<br>ers associated with this<br>site is not listed they n                       | Capabilities Mo<br>specific site location.<br>hay be added using th                                         | e "Associate New F                                                                     | ractitioner" buttor                                                          | ers                                                                        | of your scree                               | n.                                     |
| Modality - Opioid Treatment       Modality - Outpatient                                                                                                    | First Name                                                            | _                                                             | Last Name ↑                                                                                     | Modified On                                                                                                 | Current<br>Number of<br>Medi-Cal<br>Beneficiaries                                      | Search<br>Maximum<br>Number of<br>Medi-Cal<br>Beneficiaries                  | Practitioner is<br>associated with<br>this site                            | Associate N<br>Status                       | lew Practitioner                       |
| Modality - Residential                                                                                                    |                                                                       |                                                               |                                                                                                 |                                                                                                    |                                                                                        |                                                                              |                                                                            |                                             |                                        |

### **IMPORTANT**: Repeat steps 1-16 to complete information for all practitioners at this site location.

### Service Location: Associated Practitioners - How to Disassociate a Practitioner from a Site Location

While SAPC has provided the most current information on the practitioners associated with each site location, there may be instances when a practitioner is no longer associated with a site. When this occurs, you may simply click the "disassociate" button.

| General Information             | Accessibility          | Language C        | apabilities N         | 1odality                             | Associated Practitioners     |                                                   | E                                               | Save                |                                                       |
|---------------------------------|------------------------|-------------------|-----------------------|--------------------------------------|------------------------------|---------------------------------------------------|-------------------------------------------------|---------------------|-------------------------------------------------------|
| Below is a pre-populated list o | f practitioners asso   | ociated with this | specific site locatio | n.                                   |                              |                                                   |                                                 |                     |                                                       |
| If a practitioner associate     | ed with this site is r | not listed they m | ay be added using     | the "Associa                         | ate New Pr                   | actitioner" button                                | on the right side                               | of your screen.     |                                                       |
|                                 |                        |                   |                       |                                      |                              | ✓ Search                                          |                                                 | Associate New Pract | itioner                                               |
| First Name                      | Las                    | t Name ↑          | Modified On           | Curren<br>Numbe<br>Medi-C<br>Benefic | t<br>er of<br>Cal<br>ciaries | Maximum<br>Number of<br>Medi-Cal<br>Beneficiaries | Practitioner is<br>associated with<br>this site | Status              |                                                       |
| EMORY                           | AAR                    | RON               | 5/12/2022, 8:10:07 AI | /1 5                                 |                              | 5                                                 | Yes                                             | Active              | ~                                                     |
| ASHRAF                          | ABD                    | DELKARIM          | 5/11/2022, 10:59:03 A | M 0                                  |                              | 0                                                 | No                                              | Incomplete          | <ul> <li>Edit Record</li> <li>Disassociate</li> </ul> |

| NOTE: If you accidently "disassociate" a practitioner from your |   |                            |  |  |  |  |
|-----------------------------------------------------------------|---|----------------------------|--|--|--|--|
| list you can add them back using the Practitioner Look-up       |   |                            |  |  |  |  |
| Search                                                          | Q | Associate New Practitioner |  |  |  |  |

To remove a practitioner from a site location, select the drop-down arrow and click on "disassociate"

### Service Location: Associated Practitioners - Practitioner Look-Up - UPDATED

While most of the practitioners should be appropriately associated with each site location, there may be some situations where a particular practitioner is NOT listed in the "Associated Practitioners" tab.

**There is a fix for that**. If the practitioner was registered **in Sage for this site location** you can search for that practitioner's name. Start by selecting the "Associate New Practitioner" button. This will take you to a new webpage.

### General Information Accessibility Language Capabilities \* Modality \* Associated Practitioners \*

Below is a pre-populated list of practitioners associated with this specific site location.

- If a practitioner was recently onboarded, but is not listed: Use the "Associate New Practitioner" button to add them to the list.
- If a practitioner is listed, but is no longer providing direct services at this location: Use the down arrow button to disassociat
- Regardless if after review you complete updates or have no updates, all providers MUST: <u>Click on the "Confirmed Associated Prayour information is saved and prevent SAPC sending reminder e-mails when information is not updated.</u>
- Confirmed Associated Practitioners on: September 12th 2023, 11:02 am

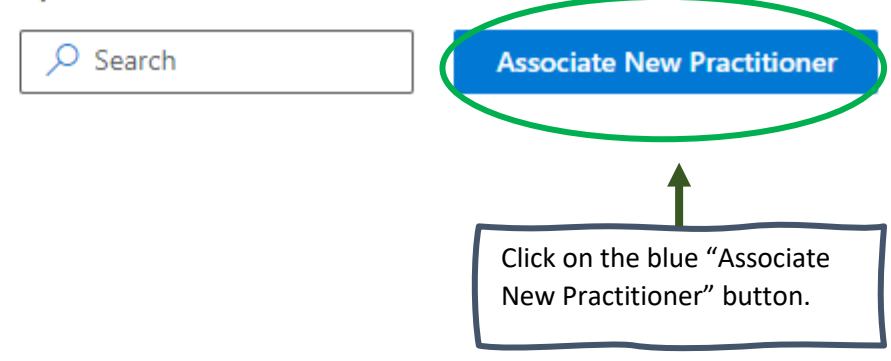

### Service Location: Associated Practitioners - Practitioner Look-Up

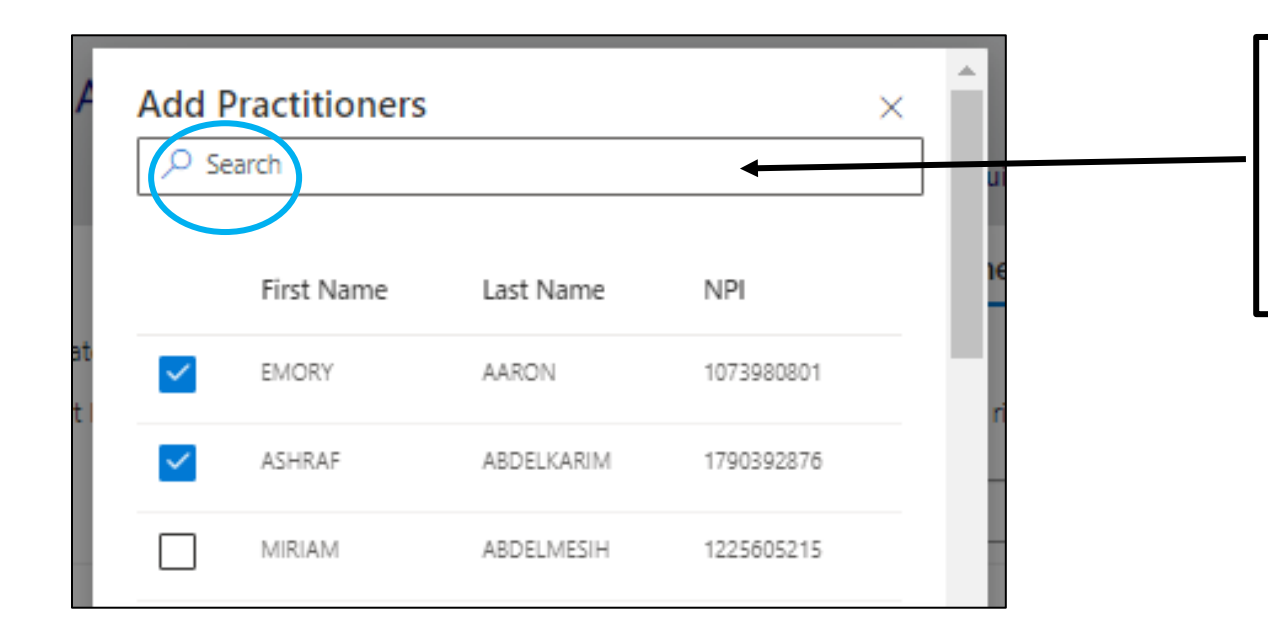

**Step 1.** Enter in first/last name and ENTER to search for a practitioner.

You may search the list by inputting a portion of the last name, first name or NPI# in the search bar. You may also click on each page number.

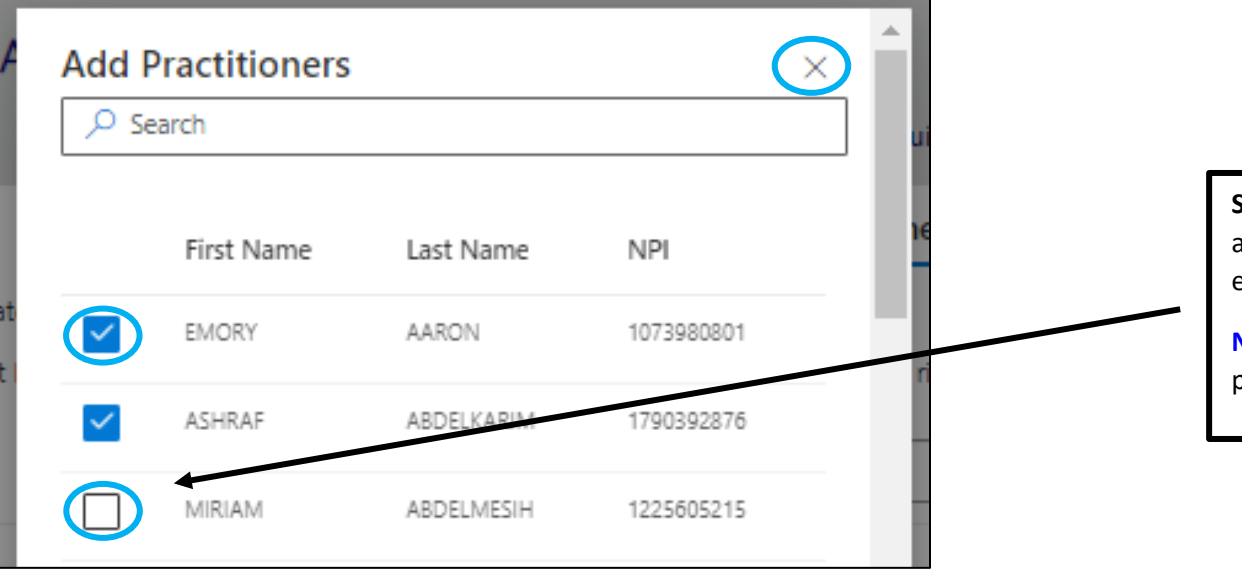

**Step 2**. To associate or disassociate practitioner(s) to a site location, check the box next to their name and exit out of the box.

**NEW FEATURE**: You can now select multiple practitioners to add to the service location.

### Service Location: Associated Practitioners – Add a New Practitioner

If you use the Practitioner Look-up Function described above and cannot find a practitioner, follow these steps to Add a New Practitioner.

|                                            |   | D  |
|--------------------------------------------|---|----|
| Add Practitioners                          |   | ×  |
| 🔎 John Doe                                 |   | ×  |
| No practitioners found<br>New Practitioner | ^ | Ne |

**Step 1:** Search for the practitioner, following the Practitioner Look-up steps described above. When the practitioner is not found, the New Practitioner button will display.

Step 2: Click on the New Practitioner Button.

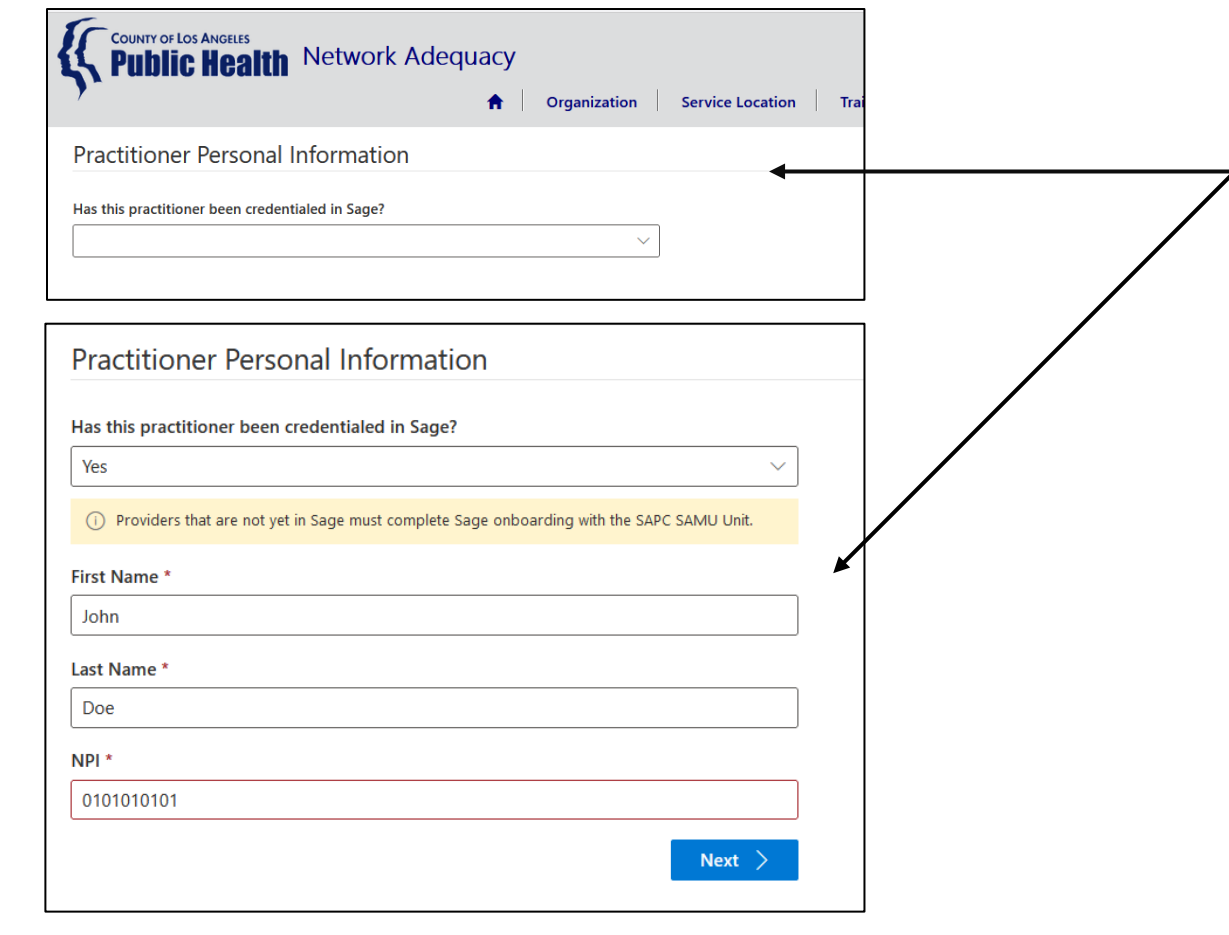

**Step 3:** Answer the questions. Note: Providers that are not yet in Sage must complete Sage onboarding with the SAPC SAMU Unit.

**Step 4**: Once you have located the practitioner's name, complete the fields following steps 10-16 **on pages 27-32 of this guidebook**.

### **Completed Submission**

ONCE YOU HAVE INPUT INFORMATION FOR ALL PRACTITIONERS FOR ALL SITE LOCATIONS, THE MAIN PAGE FOR THE ORGANIZATION WILL SHOW AS ACTIVE (i.e. no red highlights). <u>CONGRATULATIONS</u>, THIS MEANS YOU HAVE COMPLETED SUBMISSION OF THE NACT DATABASE.

ONCE YOU HAVE CONTACTED YOUR TA TO CONFIRM COMPLETION, THERE IS NO FURTHER ACTION REQUIRED AT THIS POINT. SAPC WILL CONDUCT DATA VALIDATION AND FOLLOW UP AS NEEDED.

| COUNTY OF LOS ANGELES<br>Public Health Network Adequ | CY<br>↑ Organization Service Location Training Guide Reports Q Recovery Inc →                                                                                                    |    |
|------------------------------------------------------|----------------------------------------------------------------------------------------------------|----|
| Service Location                                     | <b>IMPORTANT:</b> You will know that you are complete with your input when the are no error messages in the Organization tab and there is no highlight in the Service Location page. | re |

The following locations are all the service sites associated with your agency.

Review each site record by clicking on the blue drop down arrow and selecting "edit record" at the end of each service site row to review for accuracy and to complete any required fields (\*) that are blank.

|                            |               |                    |       |             | Search | Search |   |
|----------------------------|---------------|--------------------|-------|-------------|--------|--------|---|
| Service Location<br>Number | Name 🕇        | Address            | Suite | City        | Zip    | Status |   |
| 1587653310                 | RECOVERY, INC | 3250 Wilshire Blvd |       | Los Angeles | 90020  | Active | ~ |